UNIVERSIDADE FEDERAL DA PARAÍBA CENTRO DE CIÊNCIAS HUMANAS, LETRAS E ARTES DEPARTAMENTO DE MEDIAÇÕES INTERCULTURAIS BACHARELADO EM TRADUÇÃO - 2015.2

ELÚSIO BRASILEIRO ALVES DE LIMA - MATRÍCULA Nº 11501861

TIC E DOCUMENTAÇÃO – Maio de 2016 – TERCEIRA AVALIAÇÃO

# MANUAL PARA TRADUÇÕES UTILIZANDO O SMART CAT

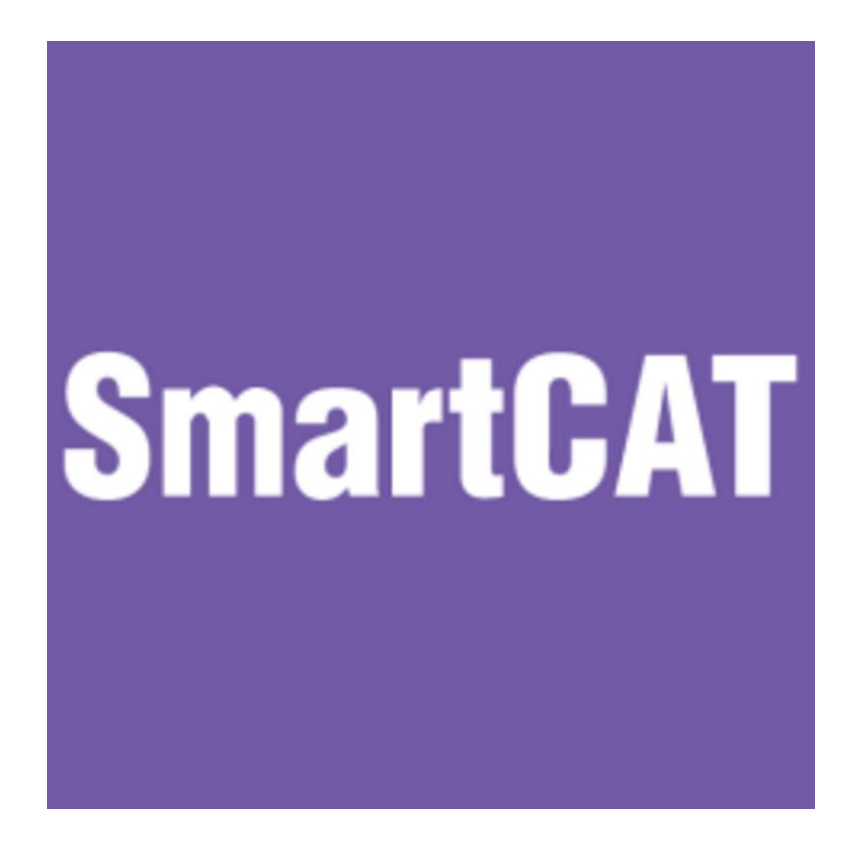

Disponível na página: https://www.smartcat.ai/

## Ingresso na página

Acesse a página https://www.smartcat.ai/ pelo seu navegador de internet.

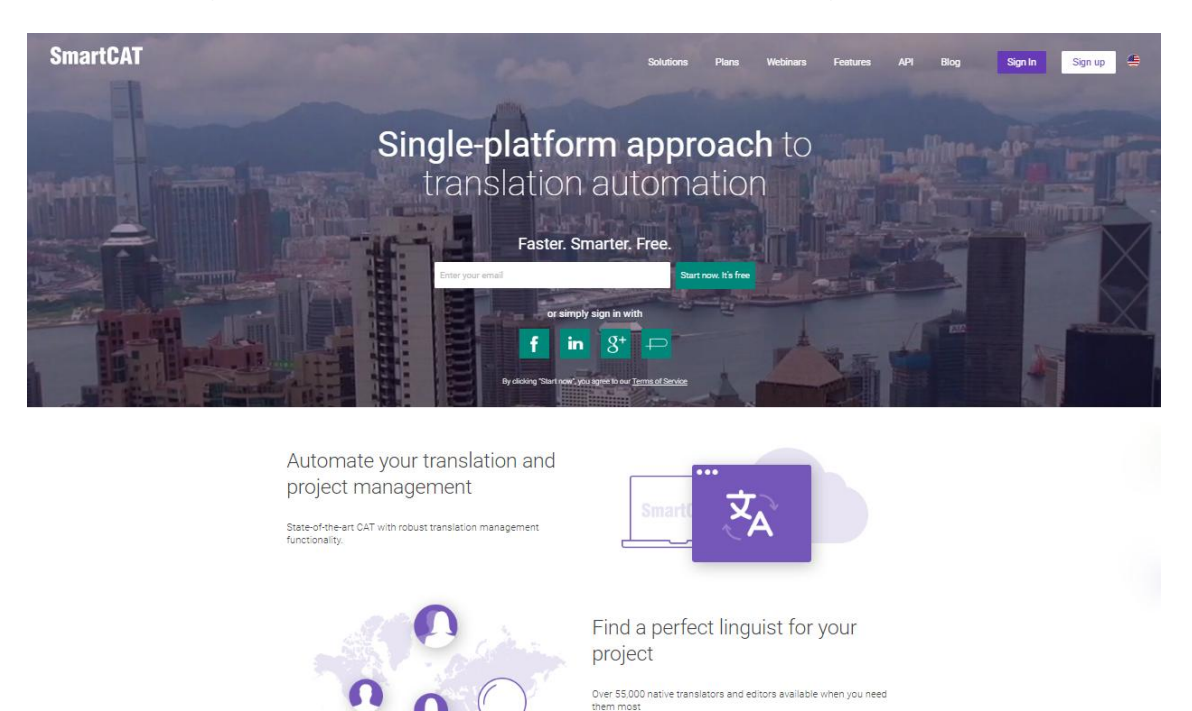

Se já possuir cadastro na página Clique em 'sign in', se não possuir, é possível se cadastrar através do ícone 'sign up' ou inserindo seu e-mail na caixa onde está escrito 'enter your email'

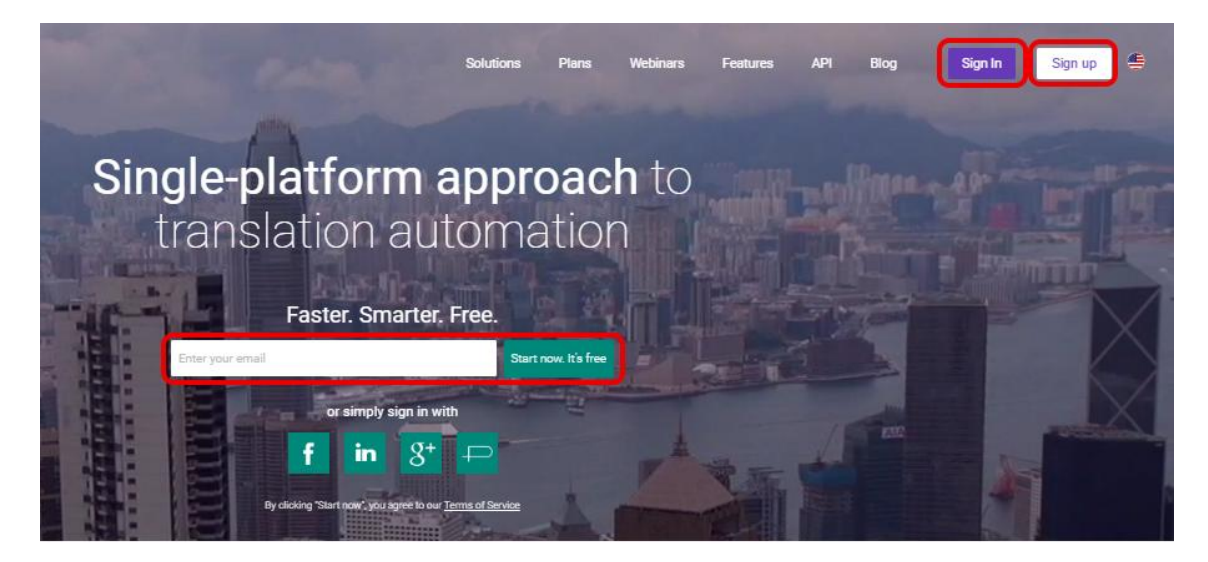

Ao clicar em 'sign in' o usuário será levado a tela de login, onde deverá inserir suas informações de usuário. O usuário pode ingressar na página através de uma conta do próprio site ou de outras páginas: Google+, Facebook, Linkedin e Proz.

| SmartCAT |                                                                                                    | <br>Sign up | ŧ |
|----------|----------------------------------------------------------------------------------------------------|-------------|---|
|          | Password<br>Password<br>Remember me<br>Sign In<br>or simply sign in with<br>Sign Sign Sign Sign Sign Sign Sign Sign |             |   |

Após fazer o login, selecione seu perfil de usuário que deseja utilizar no site, que pode ser pessoal ou empresarial.

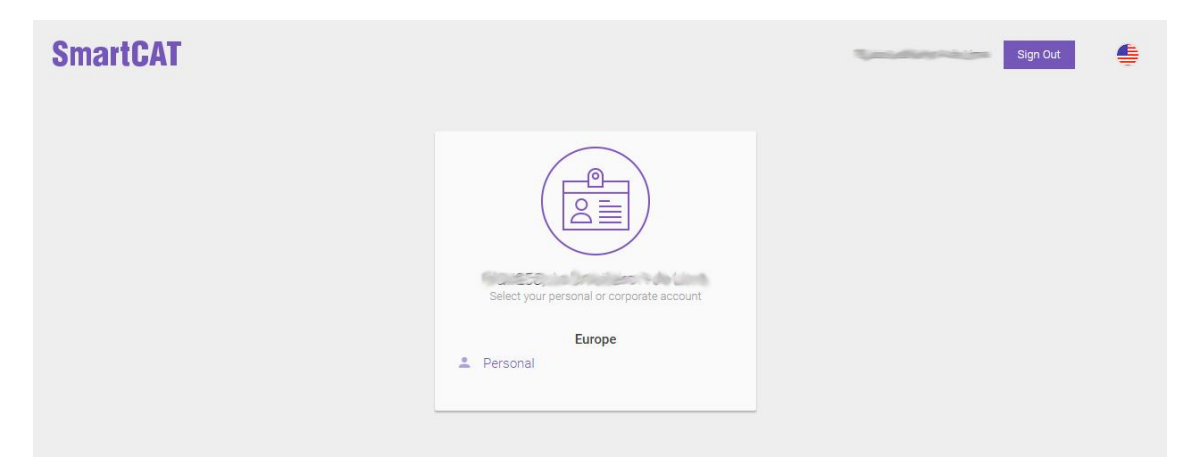

Após selecionar seu perfil, o usuário será direcionado para a página 'workspace', que contêm a lista dos trabalhos que estão em seu perfil deste site.

| <i>∝</i> SmartCAT | Projects                            | Carlo M  | Persor    | nal     |        | · 0 🛔        |
|-------------------|-------------------------------------|----------|-----------|---------|--------|--------------|
|                   | Current Projects Archive            |          |           |         |        |              |
| + Create Project  | Search by name                      |          |           |         |        |              |
|                   | Name                                | Progress | Status    | Langua  | Client | Deadline     |
| FROJECTS          | Atividade de Tradução               |          | In Progr  | en > pt |        | 05/17/2016 1 |
| RESOURCES Y       | - Atividade de Tradução             |          | Completed | en > pt |        | ~            |
| CLIENTS           | Atividade de Tradução               |          | Created   | pt-BR > |        |              |
|                   | Atividade de Tradução               |          | In Progr  | en > pt |        |              |
|                   | Atividade de Tradução               | 1        | In Progr  | en > pt |        |              |
|                   | Texto 1 (trecho a traduzir)         |          | Completed | en > pt |        |              |
|                   | Atividade de Tradução               |          | Completed | en > pt |        |              |
|                   |                                     |          | In Progr  | pt-BR > |        |              |
|                   |                                     | 1        | In Progr  | en-US > |        |              |
|                   |                                     |          |           |         |        |              |
| SEND FEEDBACK     |                                     |          |           |         |        |              |
| BLOG              |                                     |          |           |         |        |              |
|                   | © 2016 SmartCAT All rights reserved |          |           | VISA    |        |              |

A interface da página está disponível em três línguas: Inglês, Japonês e Russo.

### Criando um novo projeto de tradução

Para criar um novo projeto de tradução, clique na opção 'Create project' que está disponível tanto na barra de opções localizada no lado esquerdo da página, (esta barra é ativada através do ícone localizado no canto superior esquerdo ao lado do logo do site) quanto no ícone em roxo localizado na barra que está logo acima da lista de projetos.

| ⇐ SmartCAT       | Projects                                        | 1000     | Perso     | nal de la companya de la companya de la companya de la companya de la companya de la companya de la companya de | * 🧿 👙        |
|------------------|-------------------------------------------------|----------|-----------|----------------------------------------------------------------------------------------------------|--------------|
|                  | Current Projects Archive                        |          |           |                                                                                                    |              |
| + Create Project | Search by name Create Project Download V Delete |          |           |                                                                                                    |              |
|                  | Name                                            | Progress | Status    | Langua Client                                                                                                   | Deadline     |
| TROJECIS         | Atividade de Tradução                           |          | In Progr  | en > pt                                                                                                    | 05/17/2016 1 |
| RESOURCES Y      | - Atividade de Tradução                         |          | Completed | en > pt                                                                                                    | ~            |
| CLIENTS          | Atividade de Tradução                           |          | Created   | pt-BR >                                                                                                    |              |
|                  | Atividade de Tradução                           |          | In Progr  | en > pt                                                                                                    |              |
|                  | Atividade de Tradução                           | 1        | In Progr  | en > pt                                                                                                    |              |
|                  | Texto 1 (trecho a traduzir)                     |          | Completed | en > pt                                                                                                    |              |
|                  | Atividade de Tradução                           |          | Completed | en > pt                                                                                                    |              |

Ao clicar em 'Create project' será aberta a página para adicionar arquivos ao projeto.

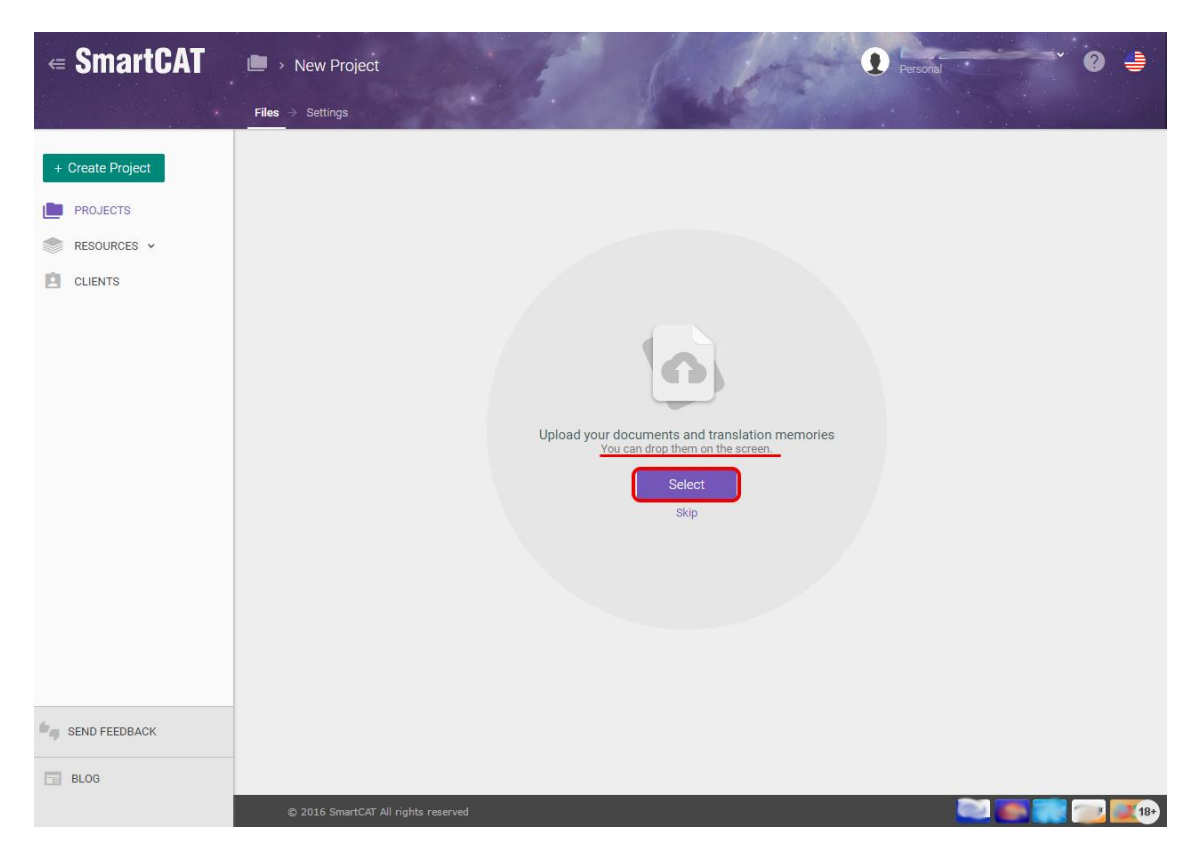

Os arquivos podem ser adicionados ao serem arrastados para dentro da tela, ou através da busca dentro dos arquivos do computador que é realizada por meio do ícone 'Select'.

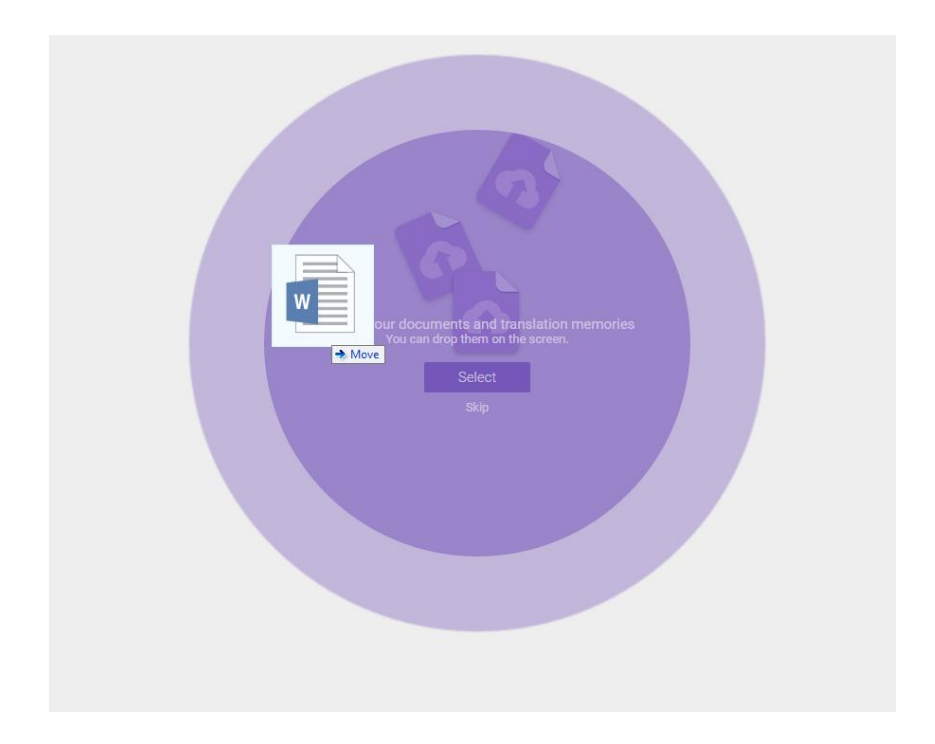

Após adicionar os arquivos ao projeto, será exibida a primeira tela de configurações da tradução dos arquivos do projeto, onde é possível adicionar outros documentos, a memória de tradução do projeto, em formato '.tmx', e alterar as configurações de revisão e formatação do arquivo na lateral esquerda da página.

| $\in$ SmartCAT                                                 | ■ > New Project                                                                                                    | C. Los              | Personal · · · · · · · · · · · · · · · · · · ·                                                                                                    |
|----------------------------------------------------------------|----------------------------------------------------------------------------------------------------|---------------------|----------------------------------------------------------------------------------------------------|
|                                                                | Files -> Settings                                                                                                    |                     |                                                                                                    |
| <ul> <li>+ Create Project</li> <li>         PROJECTS</li></ul> | Documents          Image: Comparison of the second second | Add<br>Add<br>Next→ | About this Document  Figure 2  Figure 2  Figur |
| SEND FEEDBACK                                                  |                                                                                                    |                     |                                                                                                    |
| BLOG                                                           |                                                                                                    |                     |                                                                                                    |
|                                                                |                                                                                                    |                     |                                                                                                    |

Clicando em 'Next' o usuário será levado a segunda tela das configurações do projeto.

| • Create Project           Project name           Complete before             • PROJECTS           Tradução - Hansel and Gretel - Imãos Grimm           Complete before             • RESOURCES ~           Source language           Target language           Target language           Target language             • Distance          Distance (Brazil) × Spanish (Argentina) ×             After you select a client, all resources of this client with         matching language pairs will be enabled on the project.             Comment           Enter a comment to the project.           M Les machine translation         This is a paid service. For more details, see Services             Back         V         Finish           Lestins           Lestins                                                                                                    | <b>∉ SmartCAT</b>                                                                          | I → New Project                                                                                                    | Personal 🕐 ?                                                                                                    |
|----------------------------------------------------------------------------------------------------|--------------------------------------------------------------------------------------------|----------------------------------------------------------------------------------------------------|----------------------------------------------------------------------------------------------------|
| <ul> <li>Create Project</li> <li>PROJECTS</li> <li>RESOURCES ×</li> <li>CLENTS</li> <li>CLENTS</li> <li>CLENTS</li> <li>COMMENT</li> <li>Desching Language</li> <li>Desching Language</li> <li>Desching Language</li> <li>Desching Language</li> <li>Comment</li> <li>English (USA), Spanish (Argentina) × •<br/>English (USA), Spanish (Spain)</li> <li>Comment</li> <li>Ender Language</li> <li>Desching Language</li> <li>Desching Language</li> <li>Comment</li> <li>Ender Language</li> <li>Desching Language</li> <li>Desching Language</li> <li>Comment</li> <li>Ender Language</li> <li>Desching Language</li> <li>Comment</li> <li>Ender Language</li> <li>Desching Language Language</li> <li>Comment</li> <li>Ender Language</li> <li>Desching Language Language</li> <li>Comment</li> <li>Ender Language</li> <li>Desching Language Language</li> <li>Comment</li> <li>Ender Language</li> <li>Desching Language pairs will be enabled on the project.</li> </ul> |                                                                                            | Files > Settings                                                                                                    |                                                                                                    |
| Advanced Settings                                                                                                    | <ul> <li>Create Project</li> <li>PROJECTS</li> <li>RESOURCES →</li> <li>CLIENTS</li> </ul> | Project name       Complete before         Tradução - Hansel and Gretel - Irmãos Grimm <ul> <li>OS/24/2016 11:50 pm ×</li> <li>OS/24/2016 11:50 pm ×</li> <li>Foglish</li> <li>Target language</li> <li>Portuguese (Brazil) × Spanish (Argentina) × •</li> <li>English (USA), Spanish (Spanish)</li> <li>Comment</li> <li>Enter a comment to the project</li> <li>This is a paid service. For more details, see Services</li> </ul> More additionary of the service of the service of the servi | Translation will be saved to the uploaded translation memory<br>hansel and gretel - grimm brothers. You can select a different<br>translation memory for writing in the Advanced Settlings.<br>After you select a client all resources of this client with<br>matching language pairs will be enabled on the project. |
| SEND FEEDBACK  BLOG  Old 5 Excepted All cicks areased                                                                                                    | SEND FEEDBACK                                                                              | © 2016 Small FT All cityle essented                                                                                                    |                                                                                                    |

Nessa página são definidos:

O nome do projeto, na opção 'Project name'.

O prazo final para a conclusão (opcional) na opção 'Complete before'.

As línguas de partida e de chegada da tradução, podendo ter múltiplas línguas de chegada.

Podem ser adicionados comentários ao projeto

Também há uma opção para utilizar a tradução automática, que é um recurso pago do site.

| ∉ SmartCAT    | > New Project                                                                                                    | 👔 Personal 🔹 🧿 🖨                                                                                                    |
|---------------|----------------------------------------------------------------------------------------------------|----------------------------------------------------------------------------------------------------|
|               | Files > Settings                                                                                                    |                                                                                                    |
|               | Project name       Complete before         Tradução - Hansel and Gretel - Irmãos Grimm       Complete before         Source language       Target language         Portuguesee (Brazil) × Spanish (Argentina) ×       English         Comment       English         Cher a comment to the project       Image and service. For more details, see Services         This is a paid service. For more details, see Services       Back / Friish | Translation will be saved to the uploaded translation memory.<br>hansel and gretel - grimm brothers. You can select a different<br>translation memory for writing in the Advanced Settings.<br>After you select a client, all resources of this client with<br>matching language pairs will be enabled on the project. |
| SEND FEEDBACK |                                                                                                    |                                                                                                    |
| BLOG          |                                                                                                    |                                                                                                    |
|               | © 2016 SmartCAT All rights reserved                                                                                                    |                                                                                                    |

Ativando a chave das opções avançadas, é possível configurar as memórias de tradução, glossários, verificação de qualidade do texto e a inserção de uma 'tradução prévia' no documento.

|                                                                                                    |                                                    | Complete before                                                                                                    |
|----------------------------------------------------------------------------------------------------|----------------------------------------------------|----------------------------------------------------------------------------------------------------|
| Tradução - Hansel and (                                                                                                    | Gretel - Irmãos Grimm                              | 05/24/2016 11:50 pm ×                                                                                                    |
|                                                                                                    |                                                    |                                                                                                    |
| Source language                                                                                                    | Target language                                    |                                                                                                    |
| English                                                                                                    | $\checkmark$ Portuguese (Brazil) $\times$          | Spanish (Argentina) $~\times~$                                                                                                    |
|                                                                                                    | English (USA) , Spanish (Spain                     | )                                                                                                    |
| Comment                                                                                                    |                                                    |                                                                                                    |
| Enter a comment to the                                                                                                    | project                                            |                                                                                                    |
| Use machine transla<br>This is a paid service. F                                                                               | <b>ition</b><br>or more details, see Services      |                                                                                                    |
| Use machine transla<br>This is a paid service. F                                                                               | ition<br>or more details, see Services             | Back                                                                                                    |
| Use machine transla<br>This is a paid service. F                                                                               | anslation Memory Glossaries                        | Back                                                                                                    |
| Use machine transla<br>This is a paid service. F<br>Ivanced Settings > Tr<br>Where should translation                          | anslation Memory Glossaries (                      | Back value of the second second secon |
| Use machine transla<br>This is a paid service. F<br>Ivanced Settings > Tr<br>Where should translation<br>Source (Numbers Only) | anslation Memory Glossaries (<br>be inserted from? | Back<br>Quality Assurance Pretrans                                                                                                    |

A 'tradução prévia' (Pretranslation) pode ser inserida nos segmentos em língua de chegada, através da colocação prévia do que está na memória de tradução inserida no projeto, com a tradução automática (recurso pago) e copiando os segmentos que contêm apenas números e símbolos, do texto-fonte para os segmentos do texto em língua de chegada.

Dentro da opção 'memória de tradução' (Translaton memory) aprecem as configurações de entrada de palavras a partir da memória, onde é feita a seleção da memória de tradução que será usada, ajustada a tolerância da entrada em porcentagem de semelhança e quantidade de palavras semelhantes, e a opção para confirmar os segmentos previamente.

|   | Advanced Settings >                       | Translatio  | n Memory                     | Glossaries              | Quali | ity Assurance | Pretranslat | ion  |
|---|-------------------------------------------|-------------|------------------------------|-------------------------|-------|---------------|-------------|------|
| 1 | Translation Memory<br>hansel and gretel - | grimm broth | ners                         | Ţ                       |       |               |             | ×    |
|   | Insert if a match is no                   | o less than | Insert if a so<br>fewer word | egment has no<br>s than | D     | Confirm s     | egments     |      |
|   | 75%                                       | ~           |                              |                         | ~     |               |             |      |
|   |                                           |             |                              |                         |       |               | Add F       | Rule |

Clicando na opção 'finish' é terminada a criação do projeto, e então o usuário será direcionado de volta para a página 'Workspace' com sua lista dos projetos, que agora deverá estar incluindo o projeto que o usuário acaba de adicionar.

| Sea | rch by name <b>P</b> Create Project Download ~ Delete |          |             |                   |        |               |
|-----|-------------------------------------------------------|----------|-------------|-------------------|--------|---------------|
|     | Name                                                  | Progress | Status      | Languages         | Client | Deadline      |
|     | ∓ Tradução - Hansel and Gretel - Irmãos Grimm         |          | Created     | en > pt-BR, es-AR |        | 05/24/2016 1. |
|     | Atividade de Tradução                                 |          | In Progress | en > pt-BR        |        | 05/17/2016 1  |
|     | + Atividade de Tradução                               |          | Completed   | en > pt-BR        |        |               |
|     | + Atividade de Tradução                               |          | Created     | pt-BR > en-US, es |        |               |

Clicando no projeto ele será aberto.

| ∉ SmartCAT       | 🔳 → Tradução - Ha                                                                                                    | THE .             |         | de.      | 1                | the the                     |             | ersonal*   | • • • |
|------------------|----------------------------------------------------------------------------------------------------|-------------------|---------|----------|------------------|-----------------------------|-------------|------------|-------|
|                  |                                                                                                    |                   |         |          |                  |                             |             |            |       |
| + Create Project | Pretranslate QA Check Statistics                                                                                                    | 2                 |         |          |                  |                             |             |            |       |
| PROJECTS         | Languages         Fortuguese (Brazil)         Spar           Created         05/15/2016         05/15/2016         05/24/2016 11:50 prn           Status         Created         05/24/2016 11:50 prn         05/24/2016 11:50 prn | nish (Argentina)  |         |          |                  |                             |             |            |       |
|                  | Documents                                                                                                    | oad Delete Do     | wnloadv |          |                  |                             |             |            |       |
|                  | Translation Document                                                                                                    | 0                 | Type 0  | Progress | Status           | Target                      | Author G    | Created    | O QA  |
|                  | Atividade de Tradução (Hansel and G                                                                                                    | Gretel)           | docx    |          | Ready for transl | a                           | friends.    | 05/15/2016 |       |
|                  | 🗌 🦾 🖺 Atividade de Tradução (Hanse                                                                                                    | and Gretel)_pt-BR | docx    |          | Created          | Portuguese (Brazil)         | Print       | 05/15/2016 | 0     |
|                  | 🗌 🦾 📄 Atividade de Tradução (Hanse                                                                                                    | and Gretel)_es-AR | docx    |          | Created          | Spanish (Argentina)         | 1000        | 05/15/2016 | 0     |
|                  | Translation Memories                                                                                                    |                   |         |          |                  |                             |             |            |       |
|                  | Save Edit                                                                                                    |                   |         |          |                  |                             |             |            |       |
|                  | Name                                                                                                    | Source            |         |          | Tar              | get                         |             | Threshold  | Write |
|                  | hansel and gretel - grimm brothers (1)                                                                                                    | English           |         |          | Por              | tuguese (Brazil), Spanish i | (Argentina) | 75 🗸       | ۲     |
|                  | Machine Translation                                                                                                    |                   |         |          |                  |                             |             |            |       |
|                  | Glossaries                                                                                                    |                   |         |          |                  |                             |             |            |       |
|                  | Save                                                                                                    |                   |         |          |                  |                             |             |            |       |
| SEND FEEDBACK    | Name                                                                                                    |                   |         |          | Source           |                             |             |            |       |
| -                | 1                                                                                                    |                   |         |          | English, Portuge | uese (Brazil)               |             |            |       |
| BLOG             |                                                                                                    |                   |         |          |                  |                             |             |            |       |
|                  | © 2016 SmartCAT All rights reserved                                                                                                    |                   |         |          |                  |                             |             |            | in 22 |

Dento do projeto são mostradas as suas definições, aqui também é possível adicionar outros documentos e descarregar os documentos do projeto.

Nas definições do projeto, aparecem os projetos de tradução correspondentes a cada língua de chegada e também as configurações de memória de tradução, tradução automática e glossários.

| Pretranslate QA Check Statistics 🅸       |               |         |          |               |                        |                   |            |       |
|------------------------------------------|---------------|---------|----------|---------------|------------------------|-------------------|------------|-------|
| Languages                                |               |         |          |               |                        |                   |            |       |
| English > Portuguese (Brazil) Spanish (  | (Argentina)   |         |          |               |                        |                   |            |       |
| Created                                  |               |         |          |               |                        |                   |            |       |
| 05/15/2016                               |               |         |          |               |                        |                   |            |       |
| Deadline                                 |               |         |          |               |                        |                   |            |       |
| Status                                   |               |         |          |               |                        |                   |            |       |
| Created                                  |               | J       |          |               |                        |                   |            |       |
|                                          |               |         |          |               |                        |                   |            |       |
| Documents                                |               |         |          |               |                        |                   |            |       |
| Search by name                           | Delete Do     | wnload∨ |          |               |                        |                   |            |       |
| Translation Document                     | ٥             | Type 🗘  | Progress | Status        | Target                 | Author 🗘          | Created    | QA 0  |
| Atividade de Tradução (Hansel and Gretel | )             | docx    |          | Ready for tra | nsla                   | Constantin .      | 05/15/2016 |       |
| Atividade de Tradução (Hansel and        | Gretel)_pt-BR | docx    |          | Created       | Portuguese (B          | razil)            | 05/15/2016 | 0     |
| Atividade de Tradução (Hansel and        | Gretel)_es-AR | docx    |          | Created       | Spanish (Arge          | ntina)            | 05/15/2016 | 0     |
| Translation Memories                     |               |         |          |               |                        |                   |            |       |
| Translation Memories                     |               |         |          |               |                        |                   |            |       |
| Save Edit                                |               |         |          |               |                        |                   |            |       |
| Name                                     | Source        |         |          | Т             | arget                  |                   | Threshold  | Write |
| hansel and gretel - grimm brothers (1)   | English       |         |          | F             | ortuguese (Brazil), Sp | anish (Argentina) | 75 🗸       | ۲     |
| Machine Translation                      |               |         |          |               |                        |                   |            |       |
| Use machine translation                  |               |         |          |               |                        |                   |            |       |
|                                          |               |         |          |               |                        |                   |            |       |
| Glossaries                               |               |         |          |               |                        |                   |            |       |
| Save                                     |               |         |          |               |                        |                   |            |       |
| Name                                     |               |         |          | Source        |                        |                   |            |       |
| 1                                        |               |         |          | English, Port | uguese (Brazil)        |                   |            |       |

Para começar a realizar a tradução de um documento do projeto, é necessário clicar no nome do documento a ser traduzido correspondente a língua fonte para a qual se deseja traduzir.

Em uma nova aba do navegador, a ferramenta de tradução será aberta.

## Dentro da ferramenta de tradução.

| <b>SmartCAT</b> | ) 🗢 S   | c 🕐   | end Feedback                                           | 9                    |                                             |   |             |      |     | )_pt-BR | and Grete | (Hansel a | Idução | de Trac | dade o     | ı — Ativid                               | s Grimm                                              | rmão                            | etel - Irr                               | el and Gre                                                       | lanse                  | ução - H                                                   | Trad                                          | Home                                     |
|-----------------|---------|-------|--------------------------------------------------------|----------------------|---------------------------------------------|---|-------------|------|-----|---------|-----------|-----------|--------|---------|------------|------------------------------------------|------------------------------------------------------|---------------------------------|------------------------------------------|------------------------------------------------------------------|------------------------|------------------------------------------------------------|-----------------------------------------------|------------------------------------------|
|                 |         |       |                                                        |                      |                                             |   |             |      |     | _       |           |           |        |         | _          |                                          |                                                      |                                 |                                          |                                                                  |                        |                                                            |                                               | gress 🦳                                  |
| Done 🛃          |         |       |                                                        |                      |                                             |   |             |      |     |         | 5         | 8 0       |        | R       | A,         | a 14                                     | <>                                                   | fT                              | Ωī                                       | ·> • !                                                           | 24                     | 0                                                          | 22                                            |                                          |
|                 |         |       |                                                        |                      | CAT                                         |   |             |      |     |         |           |           |        |         |            |                                          |                                                      |                                 |                                          |                                                                  |                        |                                                            | ts                                            | Segment                                  |
|                 | João    | тв    |                                                        | sel                  | 1 Han                                       | ۲ | \$<br>te Te | Aa 🗧 | < > |         |           |           |        | t       | Targe      |                                          |                                                      |                                 |                                          |                                                                  |                        |                                                            | ource                                         | Se                                       |
| 3               | Maria   | тв    |                                                        | tel                  | 2 Gret                                      | Î |             | ×    |     |         |           |           |        | I       |            |                                          |                                                      |                                 |                                          | el                                                               | Grete                  | <mark>el</mark> and <mark>O</mark>                         | Hans                                          | 1                                        |
|                 |         |       |                                                        |                      |                                             |   |             | ×    |     |         |           |           |        |         |            |                                          |                                                      |                                 |                                          |                                                                  | mm                     | ers Grir                                                   | Broth                                         | 2                                        |
|                 |         |       |                                                        |                      |                                             |   |             | ×    |     |         |           |           |        |         | ith        | utter wi                                 | r wood-o                                             | poor                            | velt a p<br>Iren.                        | forest dw<br>two child                                           | eat f<br>his t         | by a gre<br>ife and                                        | Hard<br>his w                                 | 3                                        |
|                 |         |       |                                                        |                      |                                             |   |             | ×    |     |         |           |           |        |         |            | tel.                                     | girl Gre                                             | d the                           | el and                                   | led Hans                                                         | s call                 | ioy was                                                    | The b                                         | 4                                        |
|                 |         |       |                                                        |                      |                                             |   |             | ×    |     |         |           |           |        |         |            | , when<br>nger                           | nd once<br>uld no lo                                 | ak, ar<br>e cou                 | o brea<br>ind, he                        | ite and to<br>on the la<br>ily bread.                            | to bi<br>fell<br>n dai | ad little<br>dearth<br>ire even                            | He ha<br>great<br>procu                       | 5                                        |
|                 |         |       |                                                        |                      |                                             |   |             | ×    |     |         |           |           |        |         |            | his bed,                                 | night in                                             | s by i<br>y.                    | er this<br>anxiety                       | ought ove<br>it in his a                                         | ne tho<br>abou         | when h<br>ossed a                                          | Now and to                                    | 6                                        |
| onaries         | Diction | earch | oncordance Sea                                         | fo                   | CAT In                                      |   |             | ×    |     |         |           |           |        |         | ne         | o becon                                  | Vhat is t                                            | fe. "W                          | nis wife                                 | said to h                                                        | and                    | oaned a                                                    | He ar                                         | 7                                        |
|                 |         |       |                                                        | ary: 1               | Gloss                                       |   |             |      |     |         |           |           |        |         |            |                                          |                                                      | -,                              |                                          |                                                                  |                        | ?                                                          | ofus                                          |                                          |
|                 |         |       | Edit                                                   | io to te             | C G                                         |   |             | ×    |     |         |           |           |        |         |            | n we no                                  | en, whe<br>elves?"                                   | hildro<br>ours                  | oor ch<br>n for c                        | eed our p<br>thing ever                                          | to fe<br>anyt          | are we t<br>r have a                                       | How<br>longe                                  | 8                                        |
|                 |         |       | nanoei                                                 | wese                 | Portua                                      | Ŧ |             |      |     |         |           |           |        |         |            |                                          |                                                      |                                 |                                          |                                                                  |                        |                                                            |                                               |                                          |
|                 |         |       |                                                        |                      | 1 of tag                                    |   |             |      |     |         |           |           |        | heck    | QA C       | isions                                   | t Rev                                                | gment                           | s to Seg                                 | Comments                                                         | . (                    | ocument                                                    | nts to Do                                     | Commen                                   |
|                 |         |       |                                                        |                      |                                             |   |             |      |     |         |           |           |        |         |            |                                          |                                                      |                                 |                                          |                                                                  |                        |                                                            |                                               | Restore                                  |
|                 |         |       |                                                        |                      |                                             |   |             |      |     | User    |           | Time      |        |         |            |                                          |                                                      |                                 |                                          |                                                                  |                        |                                                            | kup                                           | Back                                     |
|                 |         |       |                                                        |                      |                                             |   |             |      |     |         |           |           |        |         |            |                                          |                                                      |                                 |                                          |                                                                  |                        |                                                            |                                               |                                          |
| or.             | Diction | earch | =<br>sncordance Set<br>P Edit<br>Hansel<br>tzil): João | fo<br>lo to te<br>h: | CAT In<br>Gloss<br>C G<br>English<br>Portug | • |             |      |     | User    |           | Time      |        | heck    | ne<br>QA C | his bed,<br>o becom<br>n we no<br>isions | night in<br>Vhat is t<br>en, whe<br>elves?"<br>t Rev | s by r<br>y.<br>hildra<br>gment | er this<br>anxiety<br>woor ch<br>n for c | ought ove<br>it in his a<br>said to h<br>eed our p<br>ching even | and to fe anyt         | when he<br>ossed a<br>oaned a<br>?<br>are we t<br>r have a | Now and to<br>He gr<br>of us'<br>How<br>longe | 6<br>7<br>8<br>Commen<br>Restore<br>Back |

É nesta página que é feita a tradução do documento.

Na parte superior da tela se encontra o nome do documento que está sendo editado, abaixo fica a barra da progressão da tradução do documento, e sob ela está a barra de opções da ferramenta de tradução.

Na barra de opções da ferramenta de tradução, são mostradas as seguintes opções (da esquerda para a direita, respectivamente): confirmar segmento, ir para o próximo segmento não-confirmado, ir para o segmento de número..., refazer última ação, desfazer última ação, copiar o texto do segmento em língua de partida para a língua de chegada, inserir caracteres especiais, alterar entre minúsculas e maiúsculas, inserir marcas de formatação (*tags*), adicionar novo termo ao glossário, ir para o próximo erro de terminologia, dicionário de verificação ortográfica, busca de concordância, busca de termo em dicionário, unir segmentos selecionados e dividir segmento.

|       | nadução - nanserand Greter - innaos Grinnin - Atividade (                                                                      | de fradução (franseland orece)_pr.br. |            |
|-------|----------------------------------------------------------------------------------------------------|---------------------------------------|------------|
| Progr | 55                                                                                                    |                                       |            |
| ~     | ਡੋਡ ⊠ ਾ ਂ → • Ω ਜੀ ♦ ■ ™ Α                                                                                                    | ER 119 & 2                            |            |
| Se    | ments                                                                                                    |                                       |            |
|       | Source                                                                                                    | t 🛛 🕹 Aa                              | 🗞 🏹 🗘 🝸    |
| 1     | Hansel and Gretel                                                                                                    |                                       | × ▲        |
| 2     | Brothers Grimm                                                                                                    |                                       | × A        |
| 3     | Hard by a great forest dwelt a poor wood-cutter with his wife and his two children.                                            |                                       | × A<br>A P |
| 4     | The boy was called Hansel and the girl Gretel.                                                                                 |                                       | × A        |
| 5     | He had little to bite and to break, and once, when great dearth fell on the land, he could no longer procure even daily bread. |                                       |            |
| 6     | Now when he thought over this by night in his bed, and tossed about in his anxiety.                                            |                                       |            |

K Home Tradução - Hansel and Gretel - Irmãos Grimm – Atividade de Tradução (Hansel and Gretel)\_pt-BR

As opções anteriores possuem os seguintes atalhos de teclado:

Confirmar segmento e dirigir-se ao próximo: Ctrl+Enter

Ir para o próximo segmento não-confirmado: F9

Ir para o segmento de número...: Ctrl+G

Refazer última ação: Ctrl+Y

Desfazer última ação: Ctrl+Z

Copiar o texto do segmento em língua de partida para a língua de chegada: Ctrl+Insert

Inserir caracteres especiais: Ctrl+Shift+I

Alterar entre minúsculas e maiúsculas: Shift+F3

Inserir marcas de formatação (tags): F8

Adicionar novo termo ao glossário: Ctrl+E

Ir para o próximo erro de terminologia: F7

Busca de concordância: Ctrl+K

Busca de termo em dicionário: Ctrl+I

Abaixo da barra de opções, está localizada a barra de pesquisa, onde é possível buscar palavras dento do documento, pelos segmentos em língua de partida ou de chegada, e sob esta barra, estão os segmentos em si.

Na lateral direita aparecem as informações da memória de tradução na parte de cima com as correspondências encontradas no segmento que está sendo editado no momento.

Para inserir o conteúdo da memória de tradução para o segmento, pressione: Ctrl+Nº da coluna da entrada desejada, ou seja, para adicionar a entrada que está na primeira coluna, pressione Ctrl+1, da segunda, Ctrl+2 e assim sucessivamente.

Abaixo disso, aparecem três abas: informações da memória de tradução, onde aparecem os resultados encontrados no glossário que está sendo utilizado no projeto; busca de concordância e busca nos dicionários.

| < Home           | Tradução - Hansel and Gretel - Irmãos Grimm — Atividade                                                                              | de Tradução | (Hansel and Gretel)_pt | BR      |           |   | 😑 Send Feedb              | ack 🕐    | ۰    | <b>SmartCAT</b> |
|------------------|----------------------------------------------------------------------------------------------------|-------------|------------------------|---------|-----------|---|---------------------------|----------|------|-----------------|
| Progress         |                                                                                                    |             |                        |         |           |   |                           |          |      |                 |
| ✓ <del>.</del> . | 5 ፼ ⊨ ~ → • Ω τΤ ♦ ■ *▲ ♠                                                                                                    | 8 0         | P 50                   |         |           |   |                           |          |      | Done 👤          |
| Segmen           | its                                                                                                    |             |                        |         |           | 1 | CAT                       |          |      |                 |
| 5                | Source Targe                                                                                                    | t           |                        | < > 🗆 A | a 🗞 🏋 🗘 🕻 | T | 1 Hansel                  | тв       | Joã  | 0               |
| 1                | Hansel and Gretel                                                                                                    |             |                        |         | × 🔺       |   | 2 Gretel                  | TB       | Mar  | ia              |
| 2                | Brothers Grimm                                                                                                    |             |                        |         | × A       |   |                           |          |      |                 |
| 3                | Hard by a great forest dwelt a poor wood-cutter with<br>his wife and his two children.                                               |             |                        |         | ×A        |   |                           |          |      |                 |
| 4                | The boy was called Hansel and the girl Gretel.                                                                                       |             |                        |         | × A       |   |                           |          |      |                 |
| 5                | He had little to bite and to break, and once, when<br>great dearth fell on the land, he could no longer<br>procure even daily bread. |             |                        |         | × A       |   |                           |          |      |                 |
| 6                | Now when he thought over this by night in his bed, and tossed about in his anxiety.                                                  |             |                        |         | × A       |   |                           |          |      |                 |
| 7                | He groaned and said to his wife, "What is to become of us?                                                                           |             |                        |         | × A       |   | CAT Info Concordance      | e Search | Dict | ionaries        |
| 8                | How are we to feed our poor children, when we no longer have anything even for ourselves?"                                           |             |                        |         |           | Ŧ | C Go to term 🖌 Ed         | it<br>el |      |                 |
| Comme            | ints to Document Comments to Segment Revisions QA 0                                                                                  | heck        |                        |         |           |   | Portuguese (Brazil): João |          |      |                 |
| Restore          |                                                                                                    |             |                        |         |           |   |                           |          |      |                 |
| Bac              | kup                                                                                                    |             | Time                   | User    |           |   |                           |          |      |                 |
|                  |                                                                                                    |             |                        |         |           |   |                           |          |      |                 |

Localizadas abaixo dos segmentos, estão as abas: comentários ao documento, comentários ao segmento (estas duas possibilitam a adição de comentários pelo usuário), histórico de revisões do segmento e verificação de qualidade da tradução (onde são exibidos os erros encontrados pela ferramenta).

| Segme  | ients                                                                                                    |                           |          |      |            |
|--------|----------------------------------------------------------------------------------------------------|---------------------------|----------|------|------------|
|        | Source                                                                                                    | Target                    |          | < >  | Aa 🗞 🏹 🗘 🍸 |
| 1      | Hansel and Gretel                                                                                         | I                         |          |      | × A        |
| 2      | Brothers Grimm                                                                                            |                           |          |      | × A        |
| 3      | Hard by a great forest dwelt a poor v<br>his wife and his two children.                                   | vood-cutter with          |          |      | × A        |
| 4      | The boy was called Hansel and the g                                                                       | irl Gretel.               |          |      |            |
| 5      | He had little to bite and to break, and great dearth fell on the land, he could procure even daily bread. | once, when<br>I no longer |          |      |            |
| 6      | Now when he thought over this by ni<br>and tossed about in his anxiety.                                   | ght in his bed,           |          |      |            |
| 7      | He groaned and said to his wife, "Wh<br>of us?                                                            | at is to become           |          |      |            |
| 8      | How are we to feed our poor children<br>longer have anything even for oursel                              | n, when we no<br>ves?"    |          |      |            |
| Comm   | ments to Document Comments to Segment                                                                     | Revisions QA Check        | <u>ר</u> |      |            |
| Restor | ore                                                                                                    |                           |          |      |            |
| Ba     | ackup                                                                                                    |                           | Time     | User |            |
|        |                                                                                                    |                           |          |      |            |
|        |                                                                                                    |                           |          |      |            |

### Inserindo a tradução no segmento em língua de chegada.

Para inserir a tradução do segmento do texto de partida, basta digitar a tradução dentro do segmento em língua de chegada, localizado na coluna da direita dos segmentos.

Os termos que tiverem correspondência encontrada na memória de tradução presentes no segmento que está sendo editado, aparecerão em destaque.

Para inserir o termo correspondente encontrado na memória de tradução desejado no segmento em língua de chegada, siga as instruções presentes na seção anterior: "Para inserir o conteúdo da memória de tradução para o segmento, pressione: Ctrl+Nº da coluna da entrada desejada, ou seja, para adicionar a entrada que está na primeira coluna, pressione Ctrl+1, da segunda, Ctrl+2 e assim sucessivamente. "

| 1 | Segment              | ts                                                                                                    |                 |           |                     |                   |              |   |
|---|----------------------|----------------------------------------------------------------------------------------------------|-----------------|-----------|---------------------|-------------------|--------------|---|
|   | S                    | ource                                                                                                    | Targe           | t         |                     | $\langle \rangle$ | Aa 🐉 🏹 🤇     | ) |
|   | 1                    | Hansel and Gretel                                                                                                    |                 | João e Ma | aria                |                   | × ▲          | Î |
|   | 2                    | Brothers Grimm                                                                                                    |                 |           |                     |                   | × A<br>A F   |   |
|   | 3                    | Hard by a great forest dwelt a poor wood-c<br>his wife and his two children.                                                | outter with     |           |                     |                   |              |   |
|   | 4                    | The boy was called Hansel and the girl Gre                                                                                  | etel.           |           |                     |                   |              |   |
|   | 5                    | He had little to bite and to break, and once,<br>great dearth fell on the land, he could no lo<br>procure even daily bread. | , when<br>onger |           |                     |                   |              |   |
|   | б                    | Now when he thought over this by night in and tossed about in his anxiety.                                                  | his bed,        |           |                     |                   |              |   |
|   | 7                    | He groaned and said to his wife, "What is to of us?                                                                         | o become        |           |                     |                   |              | - |
|   | Commer               | nts to Document Comments to Segment Rev                                                                                     | isions QA C     | heck      |                     |                   |              |   |
| _ | Restore              |                                                                                                    |                 |           |                     |                   |              | _ |
|   | Back                 | up                                                                                                    |                 |           | Time                | User              |              |   |
| 3 | Joã <mark>o</mark> ł | <del>Maria<u>o e Maria</u></del>                                                                                            |                 |           | 05/15/2016 19:06:30 | Pice              | Manual input |   |
| 2 | Joã <mark>e</mark> c | oMaria                                                                                                    |                 |           | 05/15/2016 19:06:10 | Enne State        | TB insertion |   |
| 1 | João                 |                                                                                                    |                 |           | 05/15/2016 19:06:10 | Cate -            | TB insertion |   |
|   |                      |                                                                                                    |                 |           |                     |                   |              |   |

O histórico de edições de cada segmento será exibido na aba 'Revisions', localizada abaixo dos segmentos, de acordo com o segmento que está sendo editado no momento. É possível reverter a tradução do segmento para o estado de uma edição anterior, selecionando o ponto de restauração desejado dentro do 'Backup' do histórico de edições e clicando em 'Restore'.

Para copiar o texto do segmento em língua de partida para o segmento em língua de chegada, pressione Ctrl+Insert

### Confirmação

Para confirmar a tradução inserida no segmento e dirigir-se para o próximo segmento, pressione Ctrl+enter

Para dirigir-se ao próximo segmento não confirmado, pressione F9

É possível navegar entre os segmentos utilizando o cursor do mouse ou as setas do teclado.

| 1 | Hansel and Gretel                                                                                    | João e Maria |              |
|---|----------------------------------------------------------------------------------------------------|--------------|--------------|
| 2 | Brothers Grimm                                                                                       | Irmãos Grimm | $\mathbf{X}$ |
| 3 | Hard by a great forest dualt a peak wood autter with                                                 | 1            |              |
| J | Hard by a great forest dwelt a poor wood-cutter with<br>his wife and his two <mark>children</mark> . |              | Â            |

Se após inserir a tradução no segmento em língua de chegada for pressionada apenas a tecla 'Enter' o segmento não terá sua tradução confirmada.

| nto the wood, so that they will not find their |         |     |
|------------------------------------------------|---------|-----|
|                                                |         |     |
| ould be better for you to share the last       | 0 homem |     |
| it he had to say, but scolded and reproached   |         | × 🔺 |

Ao lado da coluna com a tradução, ficam os símbolos correspondentes aos alertas do segmento: no canto superior esquerdo, o estado de confirmação do segmento, que mostra um 'X' em vermelho quando o segmento não está confirmado e um 'V' em verde quando está confirmado; no canto superior direito, está o símbolo de alerta de erro encontrado no segmento, um triângulo amarelo com um ponto de exclamação em seu interior; no canto inferior esquerdo, se encontra um cadeado, que aparece quando o segmento se encontra bloqueado para edição; e no canto inferior direito fica um balão que é mostrado quando existem comentários ao segmento.

Quando toda a tradução do documento estiver concluída, o usuário poderá clicar no ícone 'Done' no canto superior direito da tela, que aparecerá se todos os segmentos da tradução estiverem confirmados.

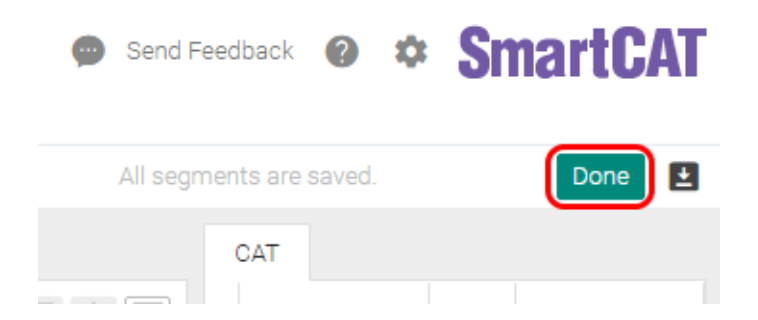

Ao clicar em 'Done' aparecerá a mensagem 'Completed' no mesmo local, sinalizando que a tradução do documento foi terminada.

| <b>()</b> | Send Feedback    | 0 \$          | <b>SmartCAT</b>         |   |
|-----------|------------------|---------------|-------------------------|---|
| All segn  | nents are saved. |               | Completed               | ) |
|           | CAT              |               | Original<br>Translation |   |
|           | 1 Hans<br>Gret   | sel and<br>el | TM João e<br>102% Maria | - |

## Descarregando arquivos do projeto

Para descarregar o arquivo em seu computador, o usuário poderá utilizar o ícone de download localizado no canto superior direito da tela dentro da ferramenta de tradução, e descarregar tanto o arquivo traduzido quanto o arquivo original em seu computador.

Além disso, através da página do projeto também é possível descarregar os arquivos, para isso, é necessário selecionar os arquivos do projeto que serão baixados, e clicar na opção 'Download', nesta ocasião é possível não somente descarregar o arquivo original e o arquivo traduzido, como também um documento bilíngue, com os segmentos em ambas as línguas, em formato'.docx'; ou a memória de tradução do arquivo, em formato '.TMX'.

| Atividade de T                                                                                                    | and the                  | 10         | ·                  | 14 2                   | 13        |            | E     |
|----------------------------------------------------------------------------------------------------|--------------------------|------------|--------------------|------------------------|-----------|------------|-------|
|                                                                                                    | La Ch                    |            |                    |                        | ATT -     |            |       |
| Pretranslate QA Check Statistics                                                                                              | t .                      |            |                    |                        |           |            |       |
| Languages<br>English > Portuguese (Brazil)<br>Created<br>05/10/2016<br>Deadline<br>05/17/2016 11:50 pm<br>Status<br>Completed |                          |            |                    |                        |           |            |       |
| Documents                                                                                                    |                          |            |                    |                        |           |            |       |
| Search by name DUplo                                                                                                    | ad Delete Download -     |            |                    |                        |           |            |       |
| Translation Document                                                                                                    | Original                 | SS         | Status 0           | Target 🗘               | Author 0  | Created    | QA C  |
| Atividade de Tradução (Hansel and G                                                                                           | retel)<br>Bilingual DOCX |            | Completed          | Portuguese<br>(Brazil) | Elizabet. | 05/10/2016 | 183   |
| Translation Memories                                                                                                    | Translation              |            |                    |                        |           |            |       |
| Save Edit                                                                                                    |                          |            |                    |                        |           |            |       |
| Name                                                                                                    | Source                   |            | Target             |                        |           | Threshold  | Write |
| Atividade de Tradução (Hansel and Gretel)                                                                                     | English                  |            | Portuguese (Br     | azil)                  |           | 75 🗸       |       |
| - Atividade de Tradução (E                                                                                                    | English                  |            | Portuguese (Br     | azil)                  |           | 50 🗸       | 0     |
| hansel and gretel - grimm brothers                                                                                            | English                  |            | Portuguese (Br     | azil)                  |           | 50 🗸       | 0     |
| Machine Translation                                                                                                    |                          |            |                    |                        |           |            |       |
| Save and Run                                                                                                    |                          |            |                    |                        |           |            |       |
| Use machine translation                                                                                                    |                          |            |                    |                        |           |            |       |
| Glossaries                                                                                                    |                          |            |                    |                        |           |            |       |
| Save                                                                                                    |                          |            |                    |                        |           |            |       |
| Name                                                                                                    |                          | Source     |                    |                        |           |            |       |
| ✓ 1                                                                                                    |                          | English, P | Portuguese (Brazil | )                      |           |            |       |